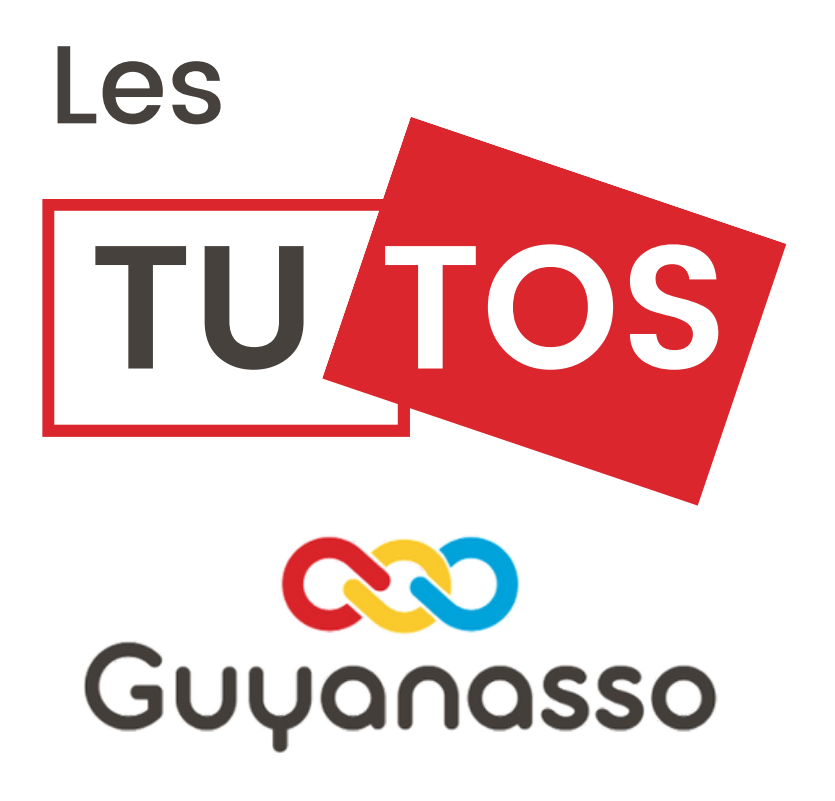

## Faire une demande

## sur ma démarche santé

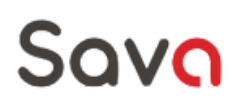

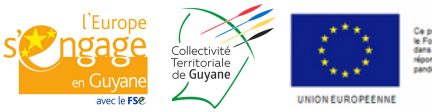

le projet est cofinancé pa le Fonds social européen ans le cadre de la éponse de l'Union à la andémie de COVID-19 <u>Ma démarche santé</u>, la plateforme dématérialisée des demandes de subvention relevant du fonds d'intervention régional (FIR) gérées au sein des agences Régionales de Santé.

| Créez votre<br>espace |                                                                                                    |  |
|-----------------------|----------------------------------------------------------------------------------------------------|--|
|                       | CONNEXION<br>5 Ma démarche Santé<br>e Gerare<br>Me de pare radio<br>Cer un comple porteu de port<br>Cer un comple porteu de port<br>Cer un comple porteu de port |  |

Rendez vous sur le site Ma démarche santé et cliquez sur "Créer un compte"

|                                                                          | 5 Créer un compte - Google Chrome                                                   |          |   |  | $\times$ |  |
|--------------------------------------------------------------------------|-------------------------------------------------------------------------------------|----------|---|--|----------|--|
|                                                                          | ma-demarche-sante.fr/si_mds/servlet/creationComptePopup.html?EVT=K%7CE-%7CK%257CCTX |          |   |  |          |  |
| Renseignez ensuite toutes<br>les informations<br>demandées. Attention,   | Créer un compte                                                                     |          |   |  | ^        |  |
| utilisez une adresse<br>électronique qui est<br>régulièrement consultée. | Numéro de SIRET*                                                                    |          |   |  |          |  |
|                                                                          | Nom*                                                                                |          |   |  |          |  |
|                                                                          | Prénom*                                                                             |          |   |  |          |  |
|                                                                          | N° téléphone                                                                        |          |   |  |          |  |
|                                                                          | Courriel*                                                                           |          |   |  |          |  |
|                                                                          | Mot de passe*                                                                       |          |   |  |          |  |
|                                                                          | Confirmez le mot de passe*                                                          |          |   |  |          |  |
|                                                                          | Veuillez saisir le mot suivant :                                                    | fouctays | G |  |          |  |
|                                                                          |                                                                                     |          |   |  |          |  |

C'est bon vous êtes inscrits !

| La page<br>d'accueil                                                                                                    | Sur la<br>visue<br>chos<br>infor<br>ce fa                                            | a page d'accueil<br>el sur toutes les f<br>es, nous vous co<br>mations concerr<br>ire cliquez sur "o                                                                                                    | , "Vous êtes" vous a<br>fonctionnalités. Ava<br>onseillons de vérifier<br>nant votre associatio<br>consulter mon orgar                                 | aurez un<br>nt toute<br>· les<br>on. Pour<br>nisme" |
|----------------------------------------------------------------------------------------------------|--------------------------------------------------------------------------------------|----------------------------------------------------------------------------------------------------|----------------------------------------------------------------------------------------------------|-----------------------------------------------------|
| faites votre choix (appel<br>à projet ou candidature<br>spontanée)                                                                                           | M Geal Vous êtes Organisme ASSOCIATION GHACTORY CONSALTE LICH ORDANISAE              | Actualité                                                                                                    | \$\$<br>219 15 14:36<br>ver visualer in video de présentat<br>demarche State en cellquare su le lien o après<br>movy goutule com/watch?v-0g2W4[]<br>RE |                                                     |
| Choisir son<br>département<br>"Guyane"                                                                                                    | Projets à traiter<br>Crèm un projet<br>Dans qu'enr<br>solutions<br>créer un priget ? | Alertes Lapice2 Lapice2                                                                                                    | og få lynner exercice comptable valide (blan et compte de ré<br>Nu fåven vevillet i mettre è jour.                                                     | subart)*                                            |
| Faire le choix de<br>l'appel à projet                                                                                                    | 96-428                                                                               | Atten<br>même<br>demar                                                                                                    | ntion à bien lire les<br>e si il s'a <u>gi</u> t d'une p<br>nde, car tout man                                                                          | s alertes<br>première<br>que peut                   |
| Créer son projet                                                                                                    | Entrer dar                                                                           | ns "créer ui                                                                                                    | n projet"                                                                                                    | τ <b>ι</b> .                                        |
| Renseigner les information<br>de base du projet "nom<br>date de début, date de fi<br>première demande ou<br>renouvellement<br>Remplir le<br>questionnaire et | tota & was Hose      Création d'un projet      Projet                                | té PROJETS PILOTAGE<br>Region<br>Appel à projets<br>Intitué du projet<br>Dete de début de la relisation du projet<br>Dete de début de la relisation du projet<br>Esgli-il d'un renouvellement ?*<br>Le projet relive-t-il de la politique de la ville ?*<br>Projet N°202301103 - En création | ADMINISTRATION Profil: Porte                                                                                                    | TACK Karl<br>ur de projet maître                    |
| descendre le<br>déroulé                                                                                                    |                                                                                      | Projet N°202301103 - En création<br>Musique et santé<br>consecutor<br>Infos générales Descriptif du projet Moyens                                                                                                    | ACTORS PLANDE FINANCEMENT a Localisation Contacts                                                                                                    | VALIDATION                                          |
| Rendez vous sur to<br>onglets afin de ren<br>avec le plus de pré<br>possible, les éléme<br>votre projet                                                      | ous les<br>seigner<br>écision<br>ents de                                             | Contexte<br>Objectif(s)<br>Descriptif du projet                                                                                                    | ACUTER IN RECOVER                                                                                                    |                                                     |

0